# efit+ for TCU Ver.1.4.5.0 アップデート概要

2017 年 9 月 株式会社 ニコン・トリンブル

本書では、efit+ for TCU Ver.1.4.5.0 で追加、変更された機能の概要を説明します。

### ■ ソフトウェア構成表

◆efit+ for TCU Ver.1.4.5.0 の製品構成は下記の通りです。

| 製品名            |                       | コード      | 備考          | 改良              |
|----------------|-----------------------|----------|-------------|-----------------|
| efit+T 測量基本ソフト |                       | B-E1-T00 | 基本キットに含まれます | TSモードの通信改良      |
|                | efit+T 測量観測           | B-E1-T50 | 基本キットに含まれます | 面計測のSureScan対応他 |
|                | efit+T 測量計算           | B-E1-T51 |             |                 |
|                | efit+T 線形計算           | B-E1-T52 |             |                 |
|                | efit+T 縦横断観測          | B-E1-T53 |             |                 |
|                | efit+T 平板観測           | B-E1-T54 |             |                 |
|                | efit+T GPS観測          | B-E1-T55 |             |                 |
|                | efit+T オートフォーカスOP     | B-E1-T56 |             |                 |
|                | efit+T 地籍観測           | B-E1-T57 |             |                 |
|                | efit+T Nikon通信OP      | B-E1-T58 |             |                 |
|                | efit+T 定点観測           | B-E1-T59 |             |                 |
|                | efit+T i-Construction | B-E1-T60 |             | 新規パッケージ         |

### 出来形チェック

i-Construction オプション

#### ◆LandXML ファイルの読み込み

LandXML ファイルに登録されたサーフェスデータを取り込み確認図(2次元)に表示します。 画面をタップすると計画高を確認することが可能です。

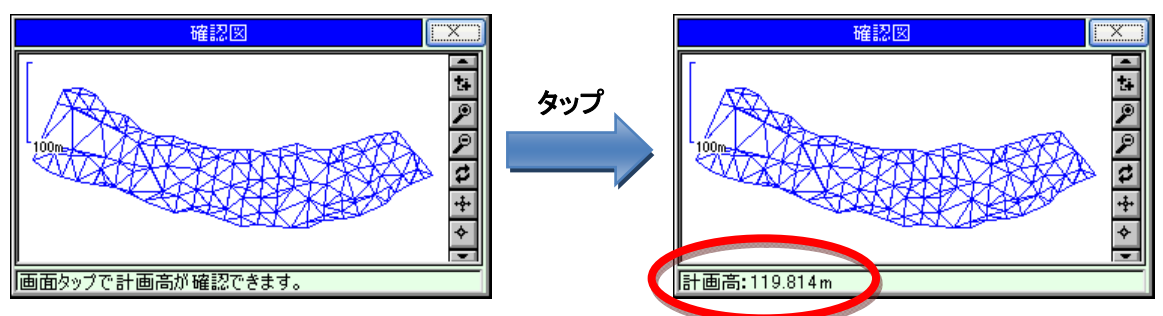

#### ◆出来形チェック

器械設置完了を出来形チェック画面を表示します。 測点を視準を[開始]もしくは[測距]ボタンを選択します。

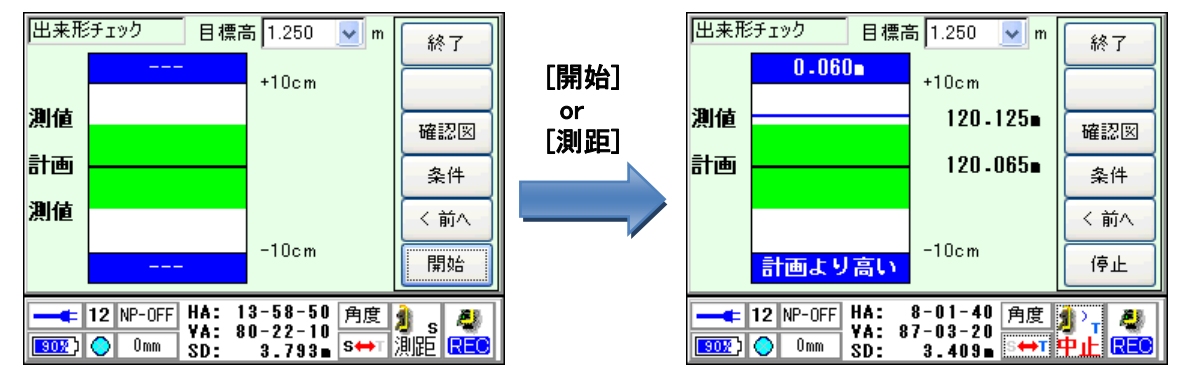

測距が完了すると計画高、計測高、差分を表示します。 差分が許容範囲に入れば上下の BOX が「緑」に変わります。

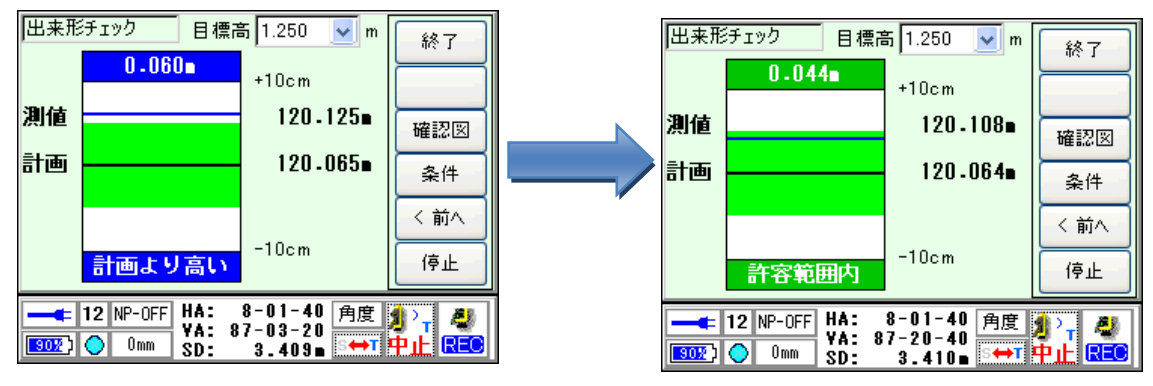

[確認図]ボタンを選択すると、現在位置を表示します。

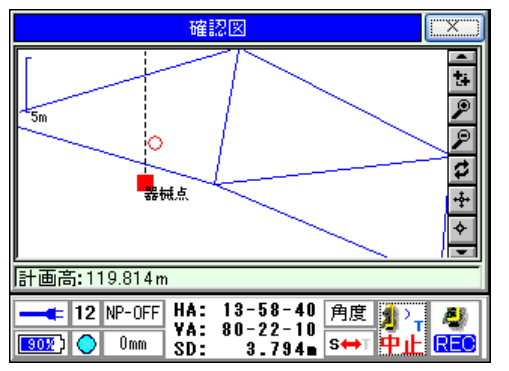

## SureScan 対応

Trimble S7

### ◆面計測

操作は、従来の面計測と同じ操作ですが、計測に SureScan 機能を使用していますので従来の数倍の速さで指定した 領域を計測します。

SureScan 搭載機は現在の所、「Trimble S7」のみとなります。

以上